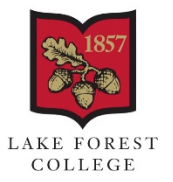

BROWN TECHNOLOGY RESOURCE CENTER

## **Connecting to College Email**

Android Devices:

1. Download the Outlook app from the Play Store

| <b>\$</b> 9.        | } <b>×</b> }⊙ ≩ **              | ੋ.₄  78% 🖹 1:59 |
|---------------------|---------------------------------|-----------------|
| ← outlook           |                                 |                 |
| Micros<br>Micros    | soft Outlook<br>oft Corporation | UPDATE          |
| 4.4 ★<br>4M reviews | 100M+<br>Downloads              | Everyone (i)    |

2. Open the Outlook app and SKIP the Google account page.

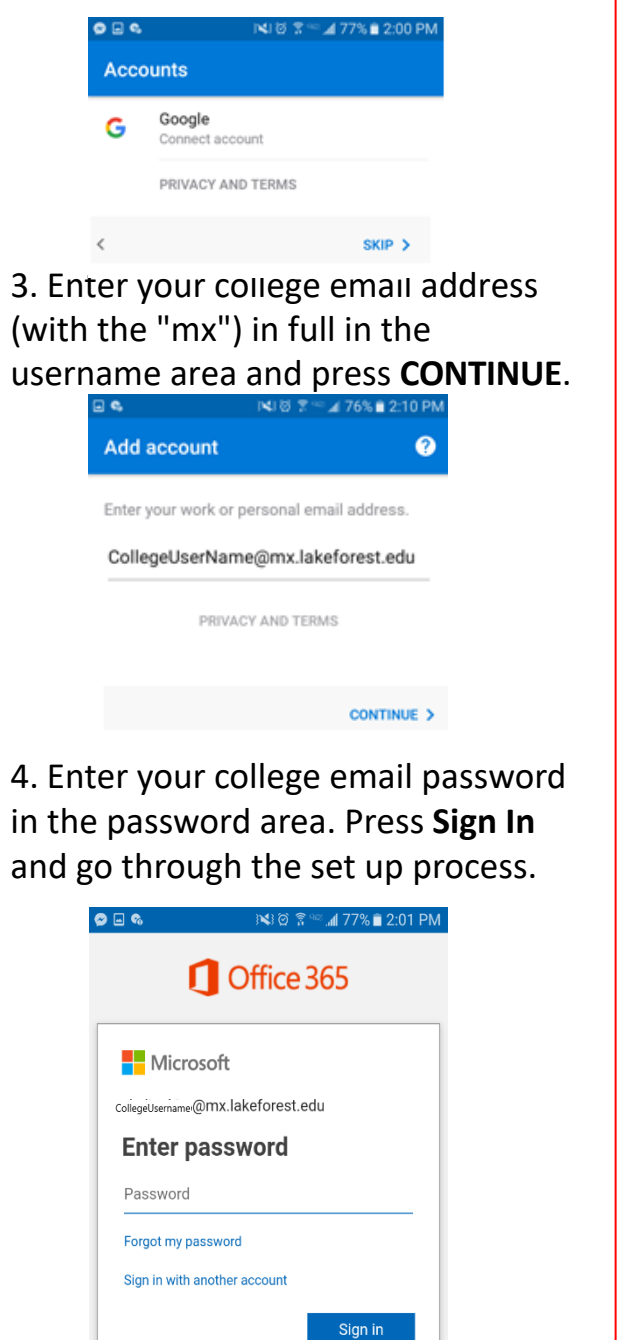

PC Laptop – Outlook:

1. Open Outlook 2016 or Outlook 2019. When the Outlook opens, use your school email and password to log-in, select **OK**.

| Windows Security              |             |
|-------------------------------|-------------|
| Microsoft Outlook             |             |
| Connecting to browntrc@mx.lak | eforest.edu |
| CollegeUsername@mx.lakefor    | est.edu ×   |
| •••••                         |             |
| Remember my credentials       |             |
|                               |             |

2. If the Wizard didn't open or you want to add an additional email account, on the Outlook toolbar select the File tab.

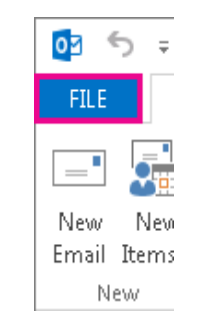

## 3. Select Add Account.

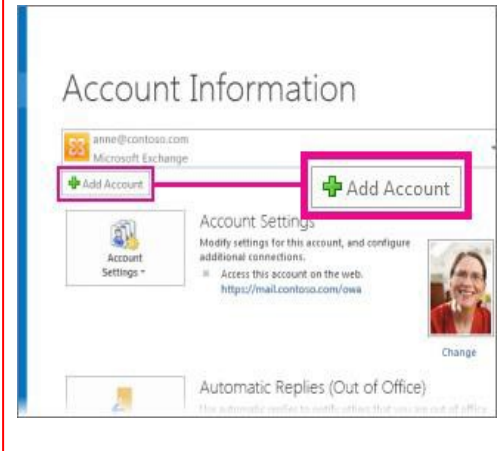

4. Enter your college password in the password area. Press Sign In and go through the set up process.

Mac – Outlook for Mac:

1. Log in to your **Office 365** account. Click the **Office 365 button**, once the new window opens, click on Install Office, Office 365 apps.

|        | Office 365 $\rightarrow$ | Install Office $\vee$                                                                                           |
|--------|--------------------------|----------------------------------------------------------------------------------------------------|
|        |                          | Office 365 apps<br>Includes Outlook, OneDrive for Business,<br>Word, Excel, PowerPoint, and more.               |
| the sk | CareDrive                | Other install options<br>Select a different language or install other<br>apps available with your subscription. |
| tiook  | CheDrive                 | $\overline{\uparrow}$ Upload and open $\equiv$ $\vee$                                                           |

2. Once the download has completed, open Finder, go to Downloads, and run the Microsoft\_Office\_Installer.pkg. Follow the installation process. Enter your Mac login password to complete the installation.

3. Once the installation is complete, use the Launchpad to find Outlook app, and open it. **Sign In** using your college login (with the "mx") and password.

4. You can add more email accounts to the Outlook, for that press Add Another Account. If you are done, press Done.

• • •

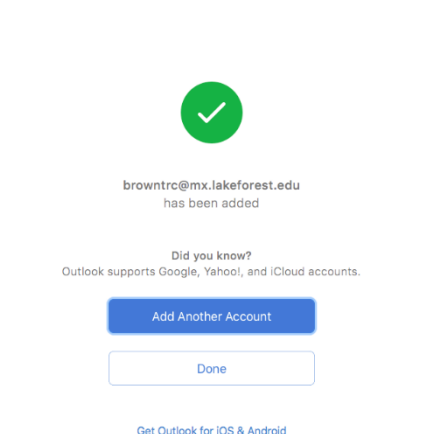

5. Now your Outlook is ready for use. Remember that Office 365 also includes Word, Excel, and other office apps that are now available on your Mac.

Microsoft Exchange on iPhone/iPad:

Select Settings.

1.

- 2. Select Passwords & Accounts
- 3. Select Add Account.
- 4. Select Microsoft Exchange.

5. Enter your Lake Forest email address (login@mx.lakeforest.edu) and password. You may also add a description to the account if you would like.

| ••••• ÷     | 9:41 AM             | 100% |
|-------------|---------------------|------|
| Cancel      | Exchange            | Nex  |
| Email       | email@company.com   |      |
| Password    | Required            |      |
| Description | My Exchange Account |      |
|             | Exchange Device ID  |      |

6. Your iOS device will now try to locate your Exchange Server.

|             | D:41 AM          | 100% |
|-------------|------------------|------|
| Cancel      |                  | Next |
| Email       | john@example.com |      |
| Server      | Optional         |      |
| Domain      | п                |      |
| Username    | john             |      |
| Password    | •••••            |      |
| Description | Exchange         |      |

7. Choose which content you would like to synchronize: Mail, Contacts, and Calendars.

| ••••• * | 9:41 AM  | 100 % |
|---------|----------|-------|
| Cancel  | Exchange | Sav   |
| 🖂 Mail  |          |       |
| Conta   | cts      | Õ     |
| 📰 Calen | dars     |       |
| Remin   | iders    |       |
| Notes   |          |       |

8. Select Save when finished and your Lake Forest email should be set up on your smart phone.

Note: To modify your exchange settings, select Settings, select Mail, Contacts, and Calendars, select your Exchange account and then select Account Info.

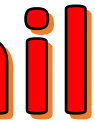

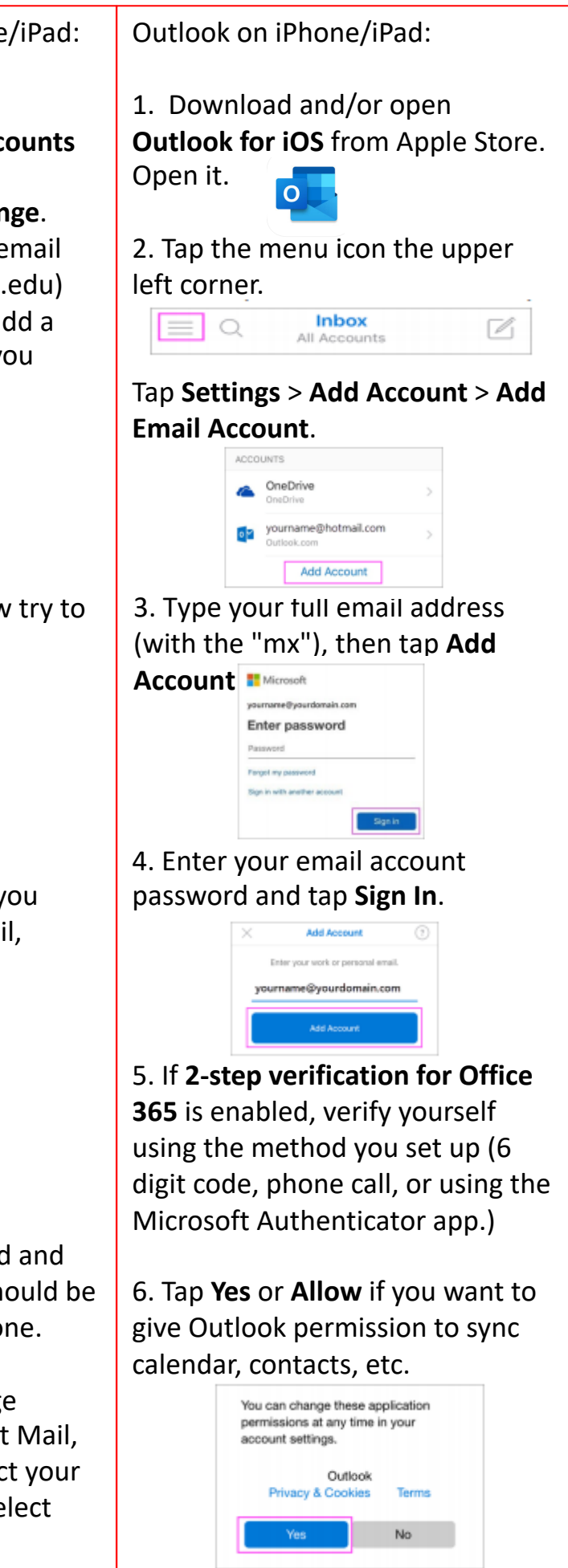